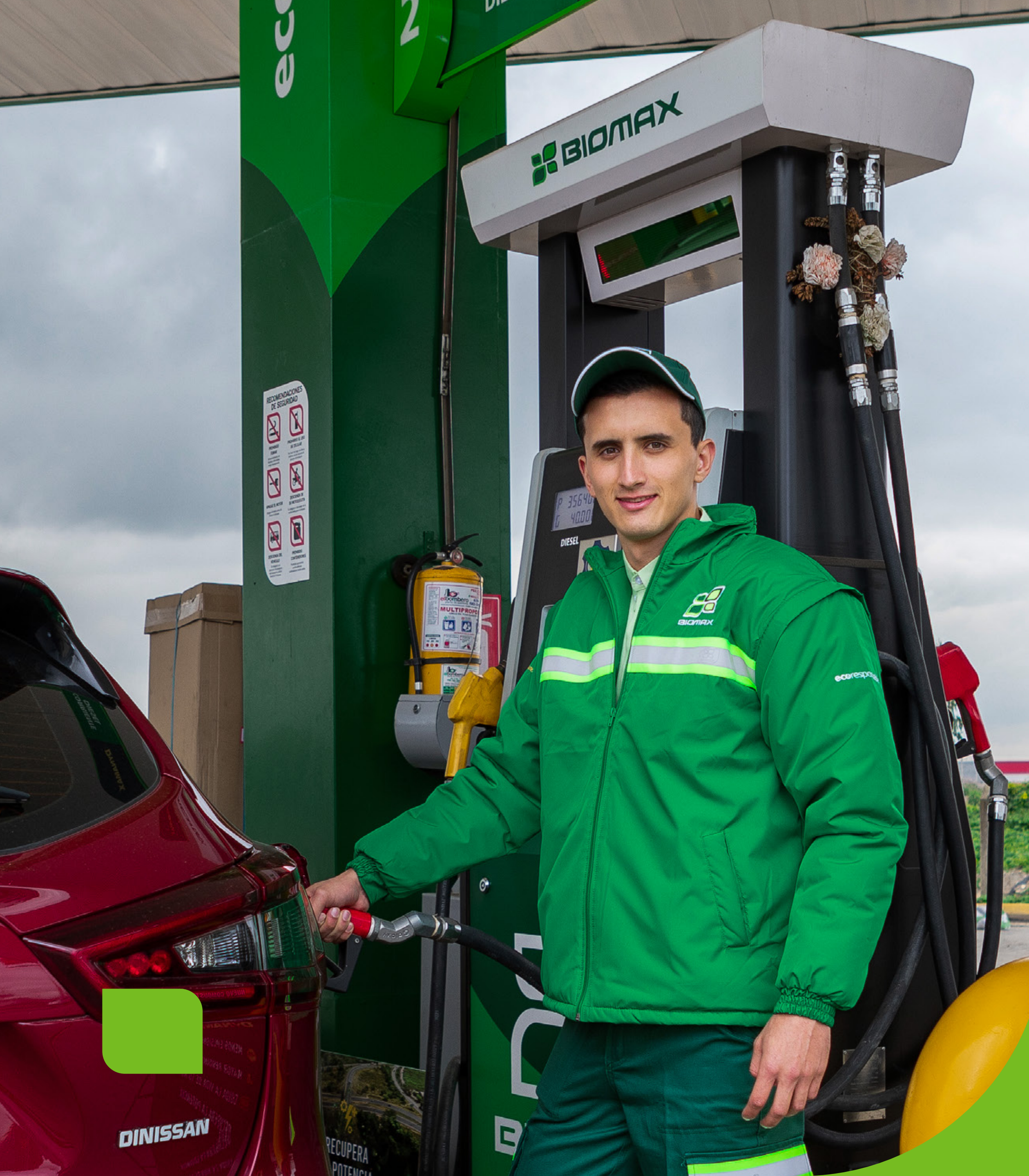

## Sus cuentas al día y en orden con la nueva facturación electrónica

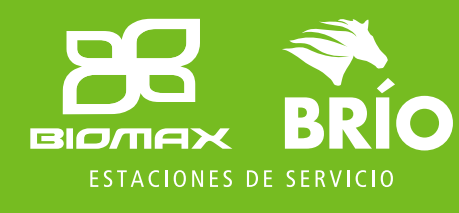

Nuestras marcas:

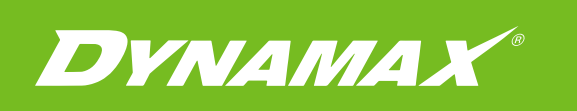

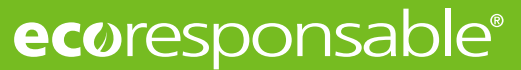

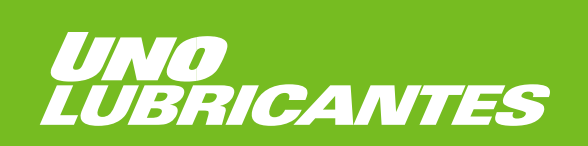

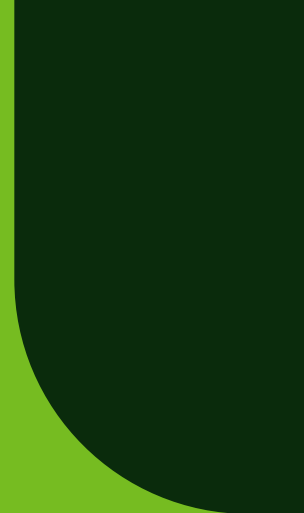

## Estimado cliente,

GNE SOLUCIONES S.A.S, pensando en nuestros clientes y en línea con nuestra propuesta de servicio eficiente, hemos implementado una nueva funcionalidad para la emisión de factura electrónica de las compras realizadas en nuestras estaciones de servicio Biomax y Brío de la red propia.

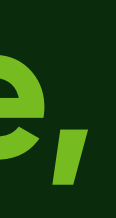

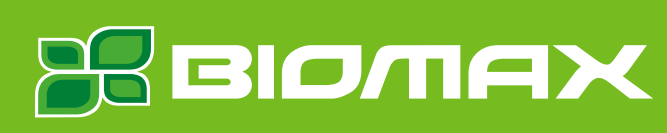

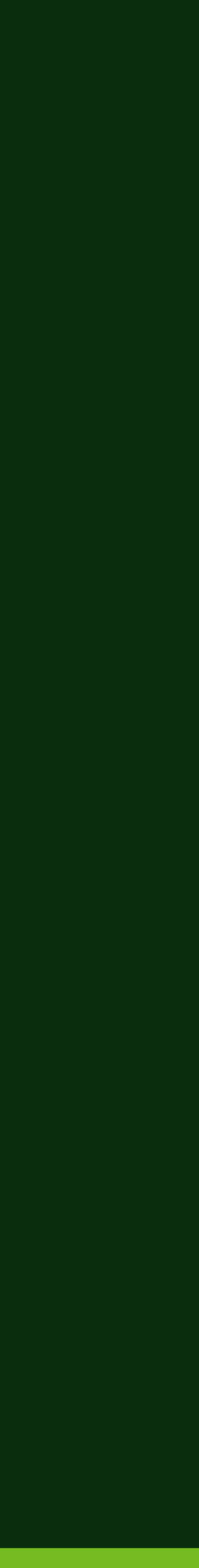

# 1. Registro inicial

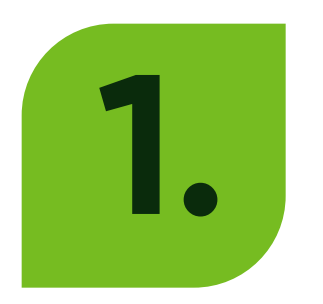

Escriba en el navegador www.biomax.co

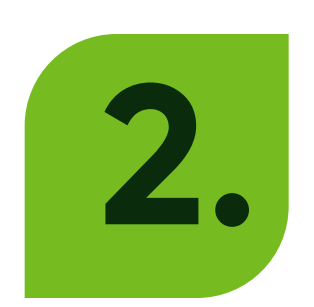

Seleccione en la parte superior derecha Facturación Electrónica

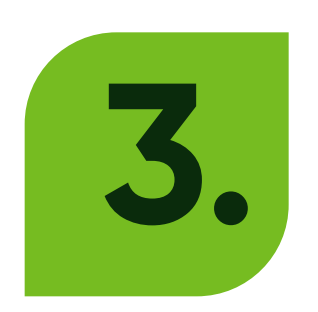

Dé clic allí para avanzar al siguiente menú

#### Si usted aún no se encuentra registrado, a continuación damos a conocer el paso a paso de como hacerlo:

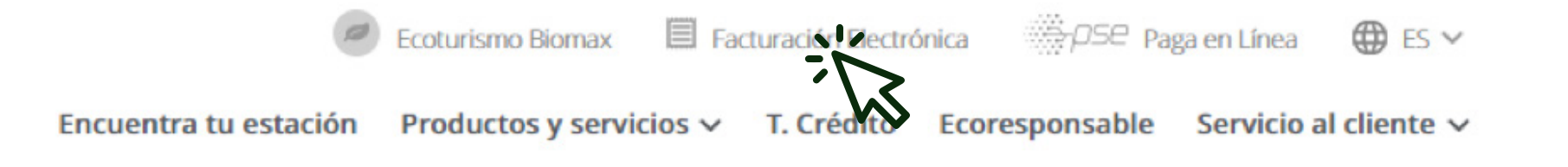

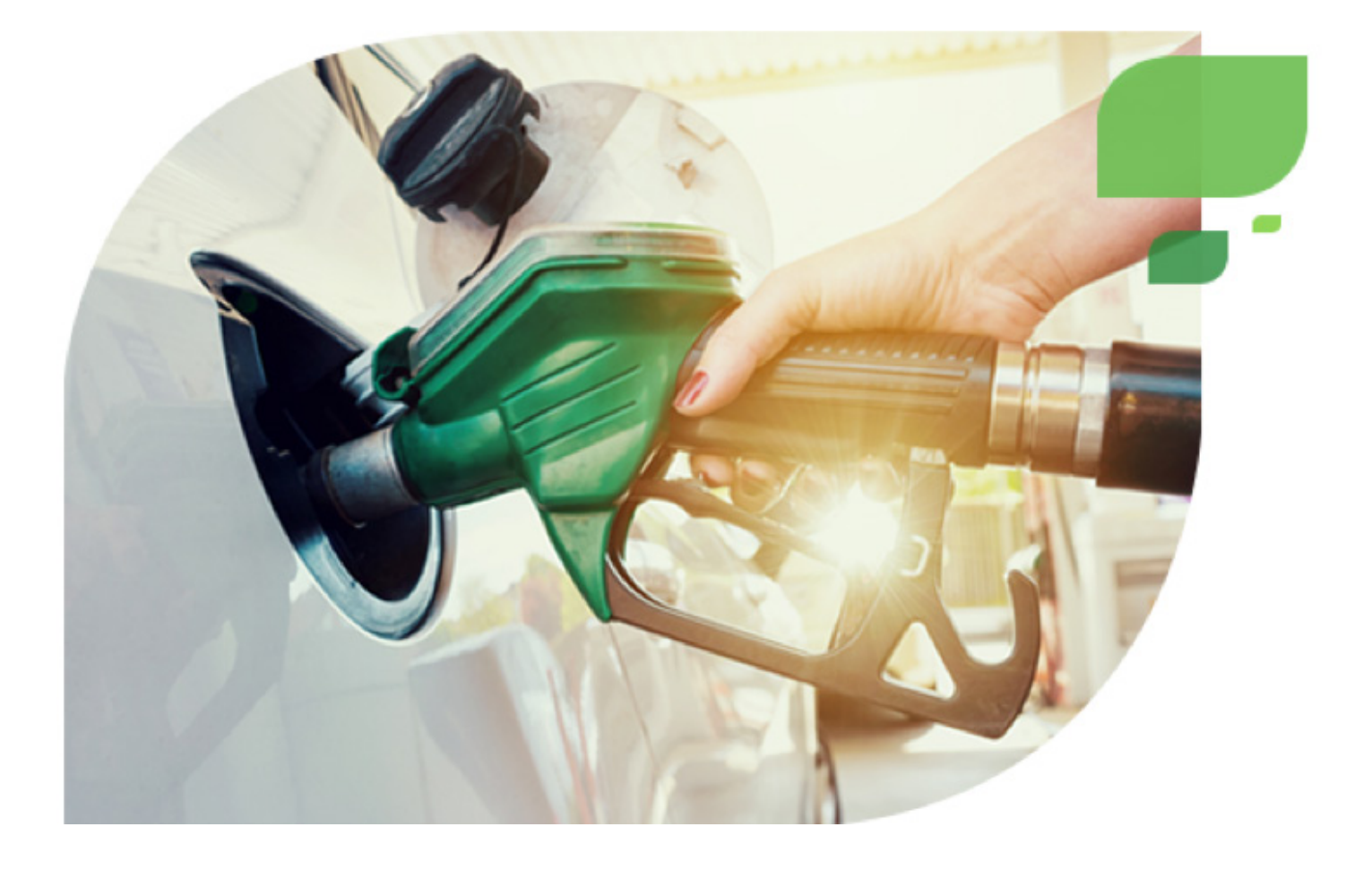

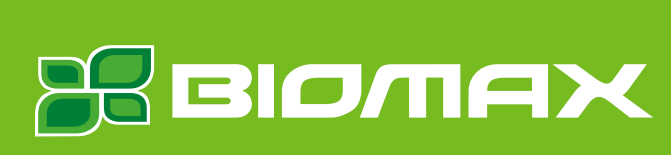

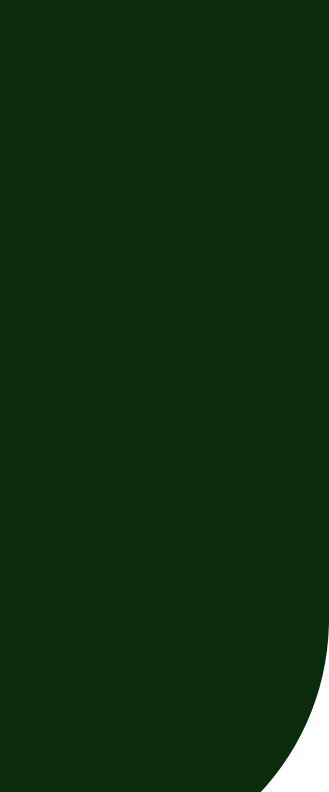

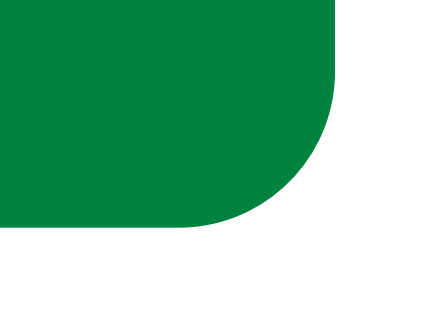

#### Apreciado cliente:

Pensando en mantener nuestro compromiso Ecoresponsable, Biomax pone a tu disposición una tecnología innovadora para la generación de documentos electrónicos.

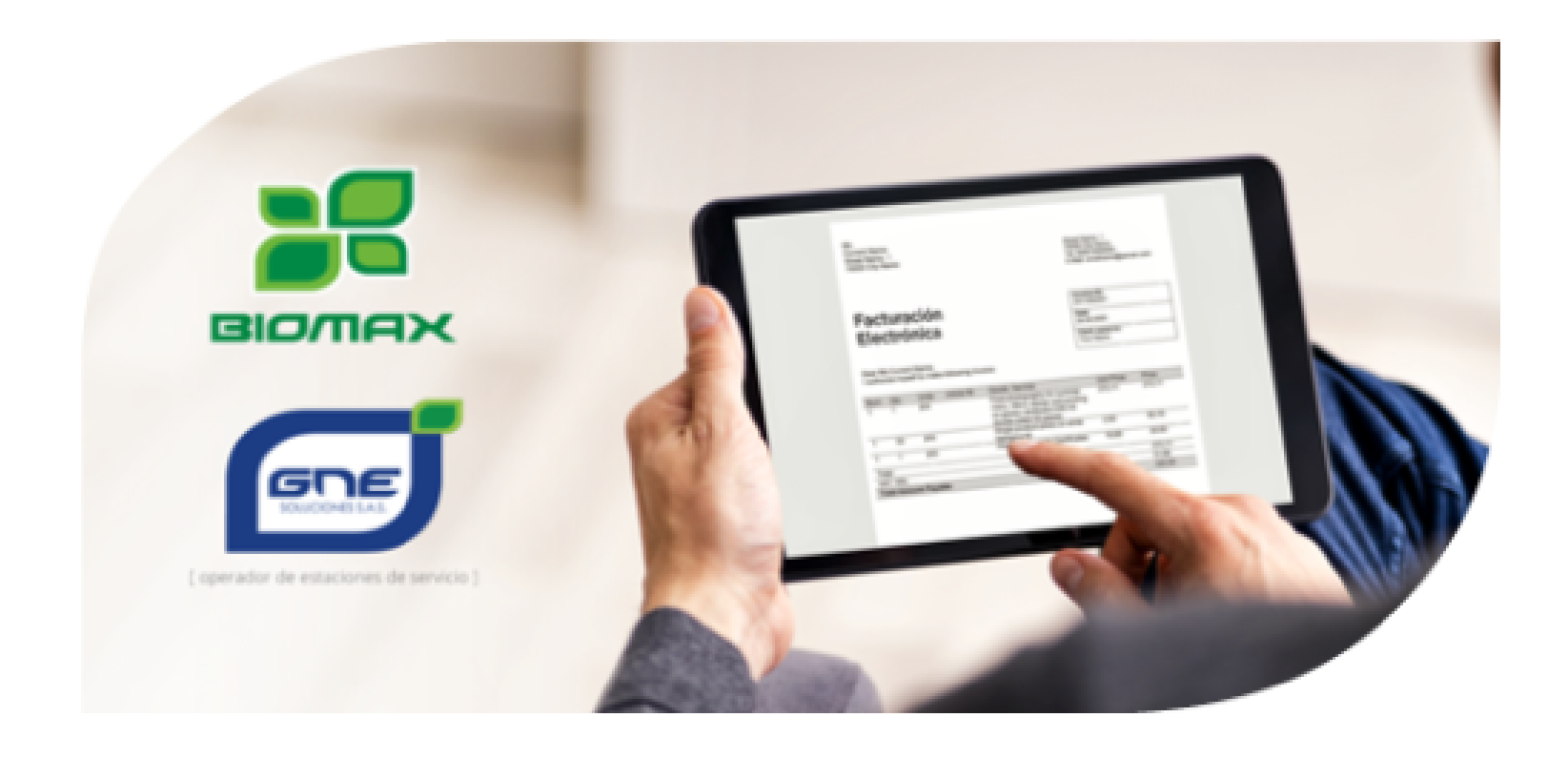

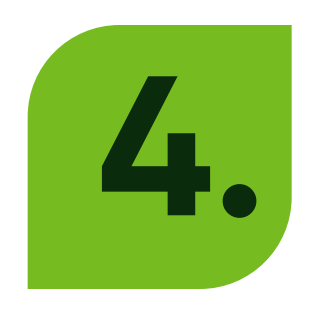

## En este punto, debe ingresar a la opción Inscríbete – Solicita tu Factura

#### Como cliente podrás

Descargar el instructivo, inscribirte por primera y única vez, y poder acceder a tus facturas electrónicas.

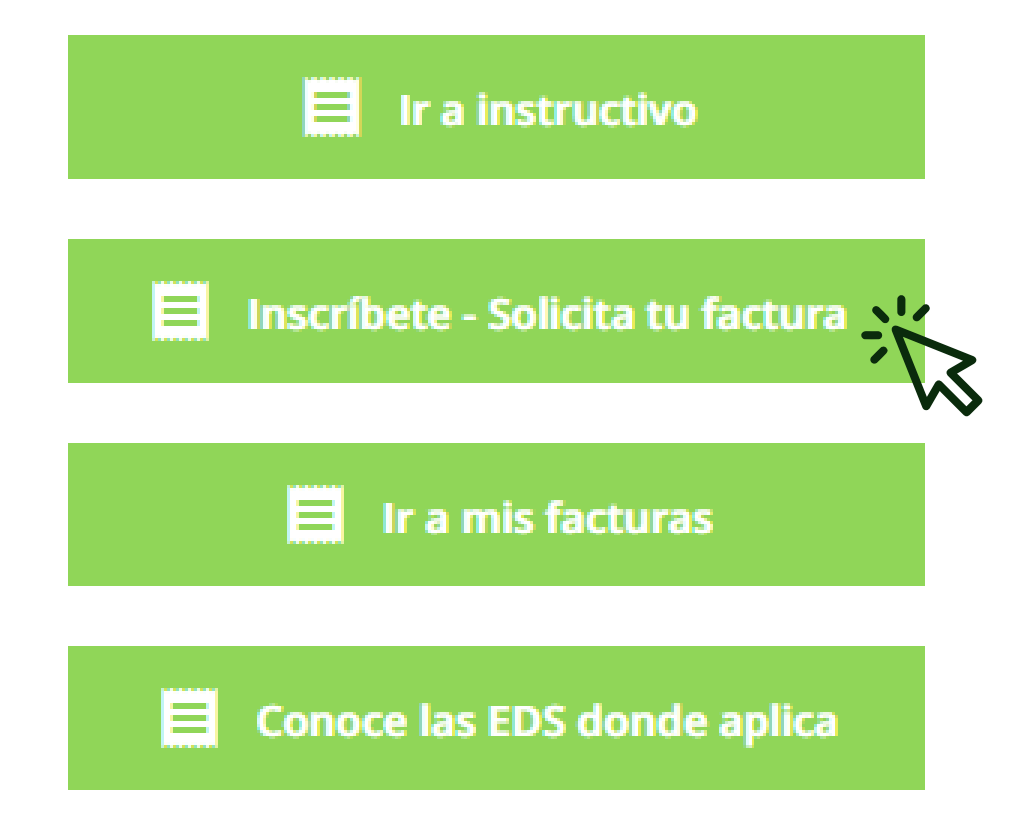

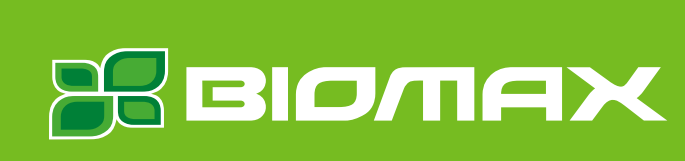

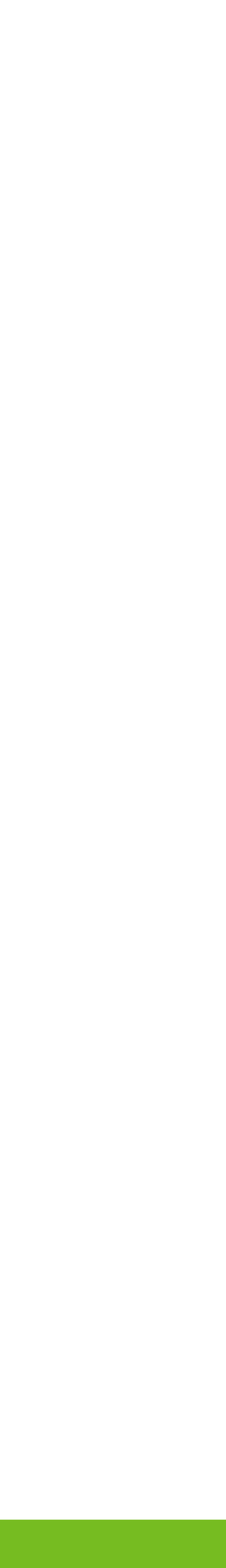

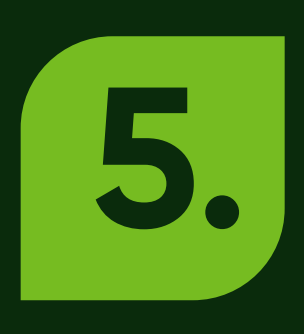

Se activará el formulario 'Vinculación de cliente', el cual debe ser diligenciado en su totalidad, adjuntando el RUT en formato PDF. Luego, autorice el tratamiento de datos personales y dé Guardar

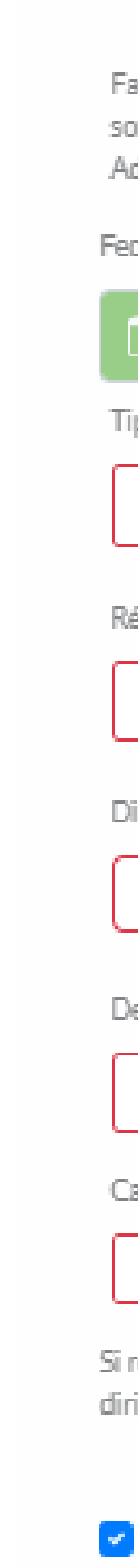

#### VINCULACIÓN DE CLIENTE - CLIENTE CONTADO PARA FACTURA ELECTRÓNICA

Favor registre los datos que requiere para creación como cliente Retail para Emisión de Facturación electrónica en la sociedad GNE Soluciones SAS NIT 900.072.847-4, los datos suministrados son responsabilidad de la persona que diligencia la información y con estos se hará la creación en nuestros sistemas de información y los reportes respectivos a la Dirección de Impuestos y Aduanas Nacionales (DIAN).

Fecha diligenciamiento:

| viernes, 14 de octubre de 2022 |               |                                        |              |                                 |        |
|--------------------------------|---------------|----------------------------------------|--------------|---------------------------------|--------|
| ipo de persona: *              | Tipo de docum | iento de identificación: *             | Número ident | ificación: *                    |        |
| Seleccionar ① \$               | Seleccion     | ar 🕕 🛊                                 | ]            | (                               | D      |
| égimen Fiscal: *               |               | Correo para facturación electrónica: * |              | Confirmar correo electrónico: * |        |
| Seleccionar                    | • ①           |                                        | O            |                                 |        |
| Virección domicilio: *         |               |                                        |              | Teléfono: *                     |        |
|                                |               |                                        | 0            |                                 |        |
| epartamento: *                 |               | Municipio: *                           |              | Código Postal:*                 |        |
| Seleccionar                    | 0 \$          | Seleccionar                            | •            | Seleccionar                     | 0      |
| argue aquí su RUT:*            |               |                                        |              |                                 |        |
| No file chosen                 |               |                                        |              |                                 | Browse |
|                                |               |                                        |              |                                 |        |

Si requiere cambio de los datos informados, debe remitir una solicitud por correo electrónico al correo servicioalcliente@biomax.co e informar el dato a modificar junto con la copia del RUT dirigido a GNE Soluciones SAS

Autorizo el tratamiento de datos personales

Guarda

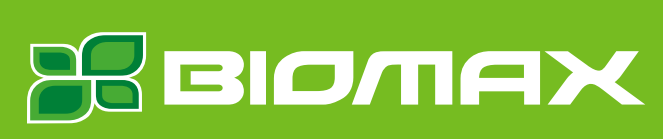

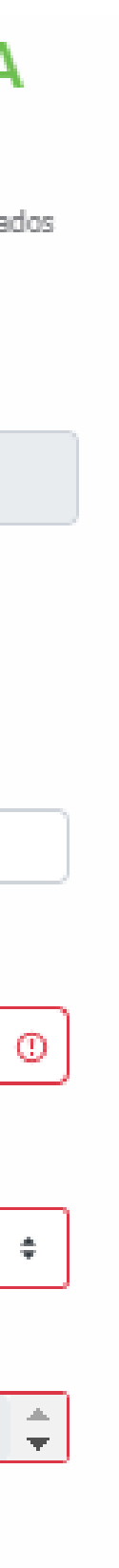

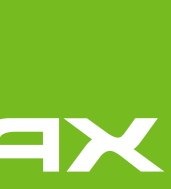

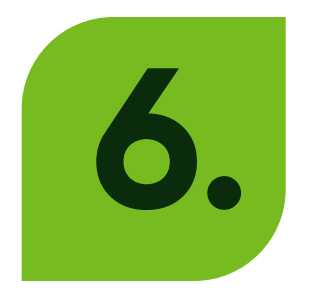

## El sistema confirmará el registro y debe seleccionar 'Sí' para continuar con el proceso

SOLICITUD FACTURA CLIENTE RETAIL

Estimado cliente, su solicitud ha sido recibida Exitosamente. Si desea continuar y solicitar su factura electrónica, tenga en cuenta que, por cada solicitud debe tener solo una factura pos adjunta, de lo contrario solo se tendrá en cuenta el número de factura registrado en el formulario.

¿Continuar para solicitar otra factura?

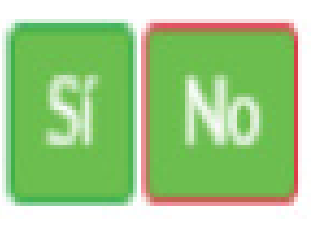

Nota: Una vez ingresada la información, los campos en rojo quedarán marcados en color verde.

Х

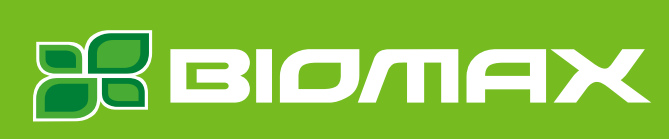

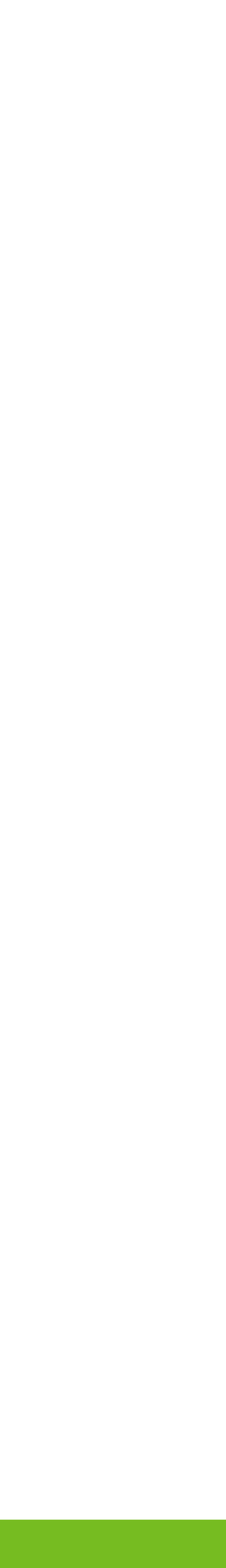

# 7.

### Tenga en cuenta que si usted ya se encuentra registrado le saldrá el siguiente mensaje:

AVISO: CLIENTE REGISTRADO

Estimado cliente, usted ya se encuentra registrado en nuestra base de datos. ¿Desea conocer sus datos a través del correo electrónico registrado? De lo contrario, seleccione continuar

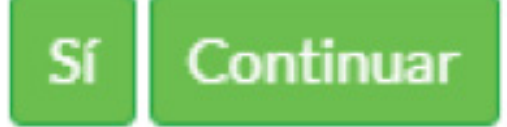

Si selecciona "SI" a su correo registrado le llegará un correo electrónico con la información registrada, en caso de requerir actualización de la misma debe enviar un correo a servicioalcliente@biomax.co adjuntando el RUT e indicando los datos que requiere actualizar.

Si selecciona "CONTINUAR" lo llevará a la opción para solicitar su factura electrónica

#### Correo de Información

#### Información registro de cliente

Señor(es)

Cordial saludo,

Estimado cliente, de acuerdo con su solicitud de información, a continuación le indicamos los datos que se encuentran registrados en nuestro sistema:

Tipo Persona: Número identificación: Nombres y Apellidos o Razón social: Régimen fiscal: Correo para facturación electrónica: Dirección: Teléfono:

Si requiere modificar los datos informados, por favor remita una solicitud dirigida a GNE Soluciones SAS al correo electrónico <u>servicioalcliente@biomax.co</u> informando el dato a modificar y adjuntando copia del RUT.

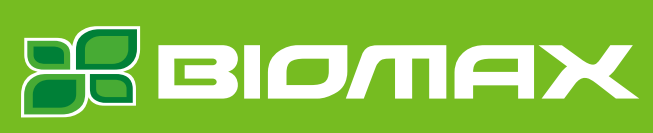

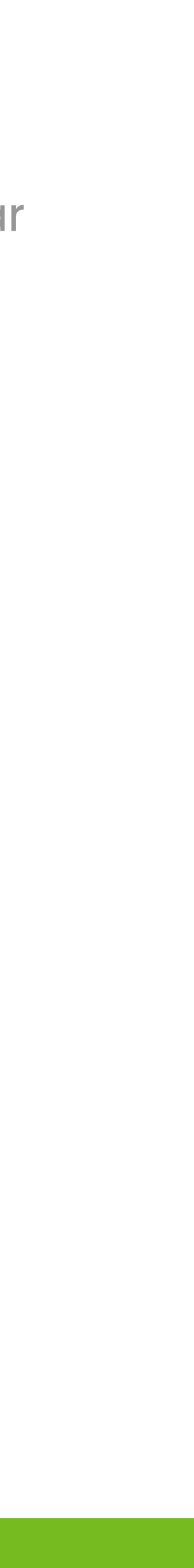

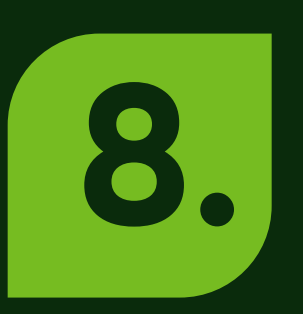

En esta opción usted debe completar todos los campos y adjuntar la copia de la factura que desea convertir a 'Facturación electrónica'

#### SOLICITUD FACTURA CLIENTE RETAIL

| Seleccione EDS:*                                          |        |  |  |  |  |
|-----------------------------------------------------------|--------|--|--|--|--|
| Seleccionar                                               | •      |  |  |  |  |
| Fecha venta:*                                             |        |  |  |  |  |
| viernes, 14 de octubre de 2022                            | 0      |  |  |  |  |
| Correo Electrónico envío de copia de factura electrónica: |        |  |  |  |  |
|                                                           |        |  |  |  |  |
| Numero factura:*                                          |        |  |  |  |  |
|                                                           | 0      |  |  |  |  |
| Archivos adjuntos:                                        |        |  |  |  |  |
| No file chosen                                            | Browse |  |  |  |  |
| Guardar                                                   |        |  |  |  |  |

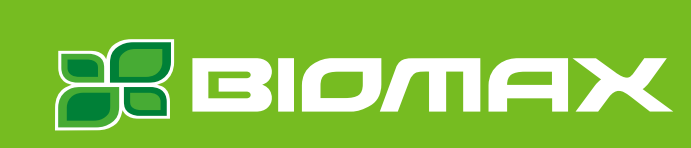

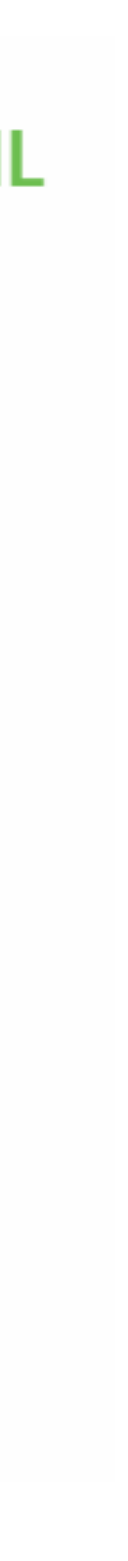

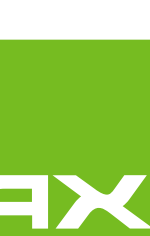

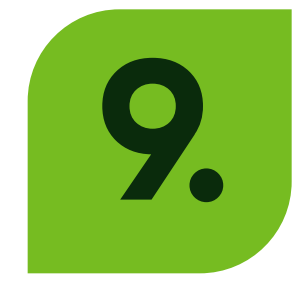

### Los datos que el sistema le solicita los encuentra en la factura física y deben ser registrados así:

1. Debe seleccionar la estación de servicio que registra en la parte superior de la factura

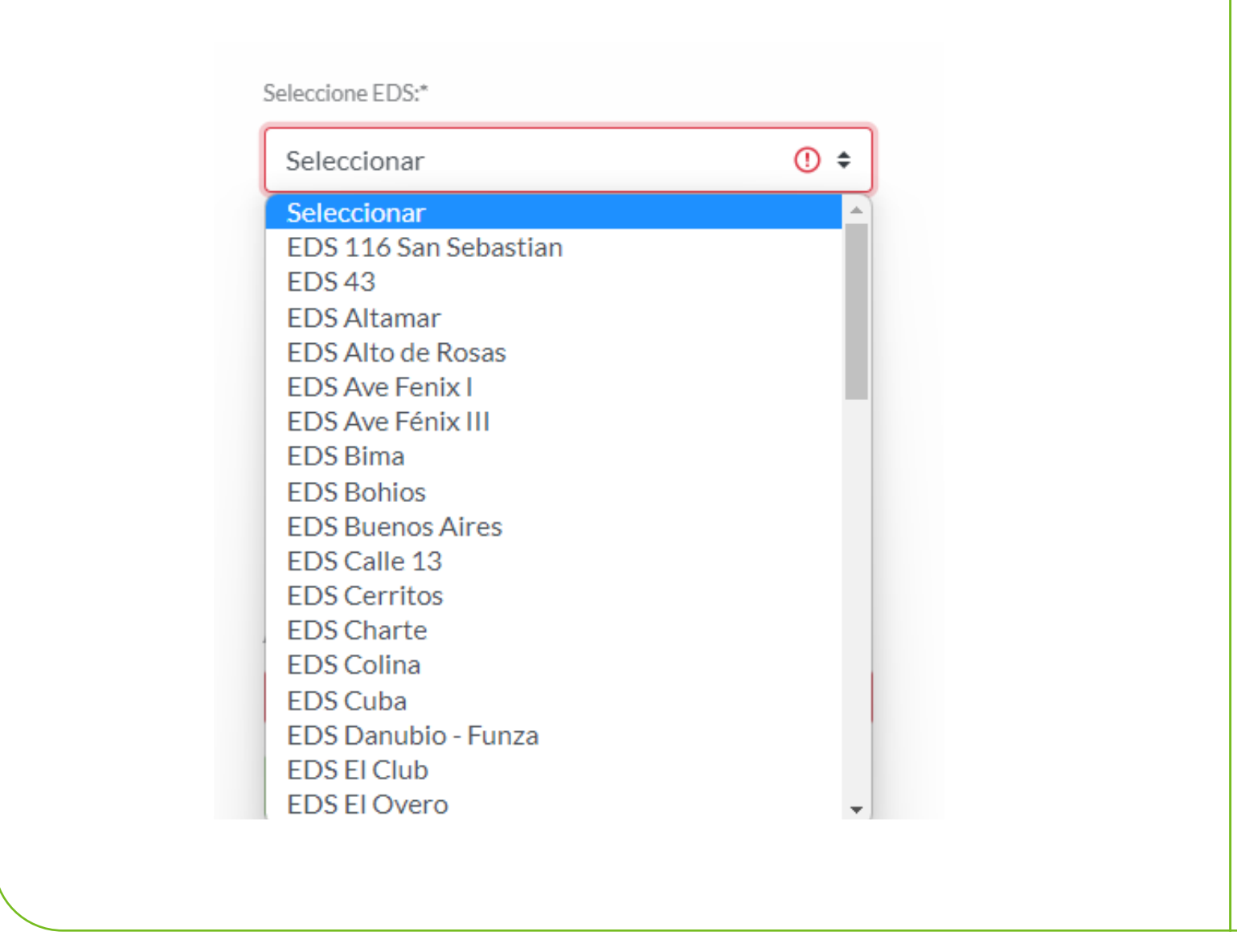

#### 1.1 Ejemplo: EDS CALLE 13

GNE SOLUCIONES S.A.S NIT.900.072.847-4 EDS CALLE 13 LINEA ATENCION AL CLIENTE 01 8000 180 268

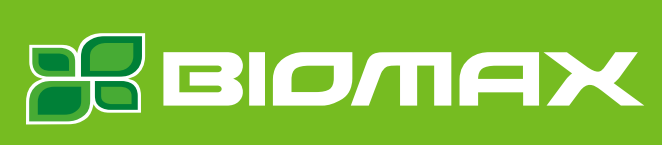

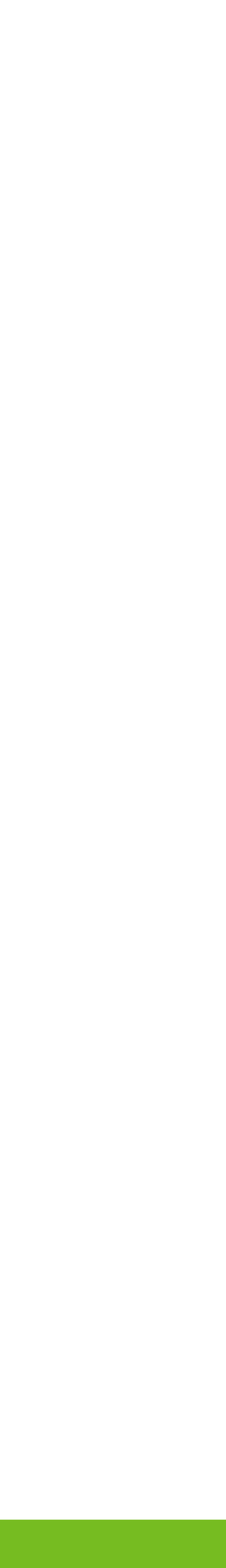

#### Los datos que el sistema le solicita los encuentra en la factura física 9. y deben ser registrados así:

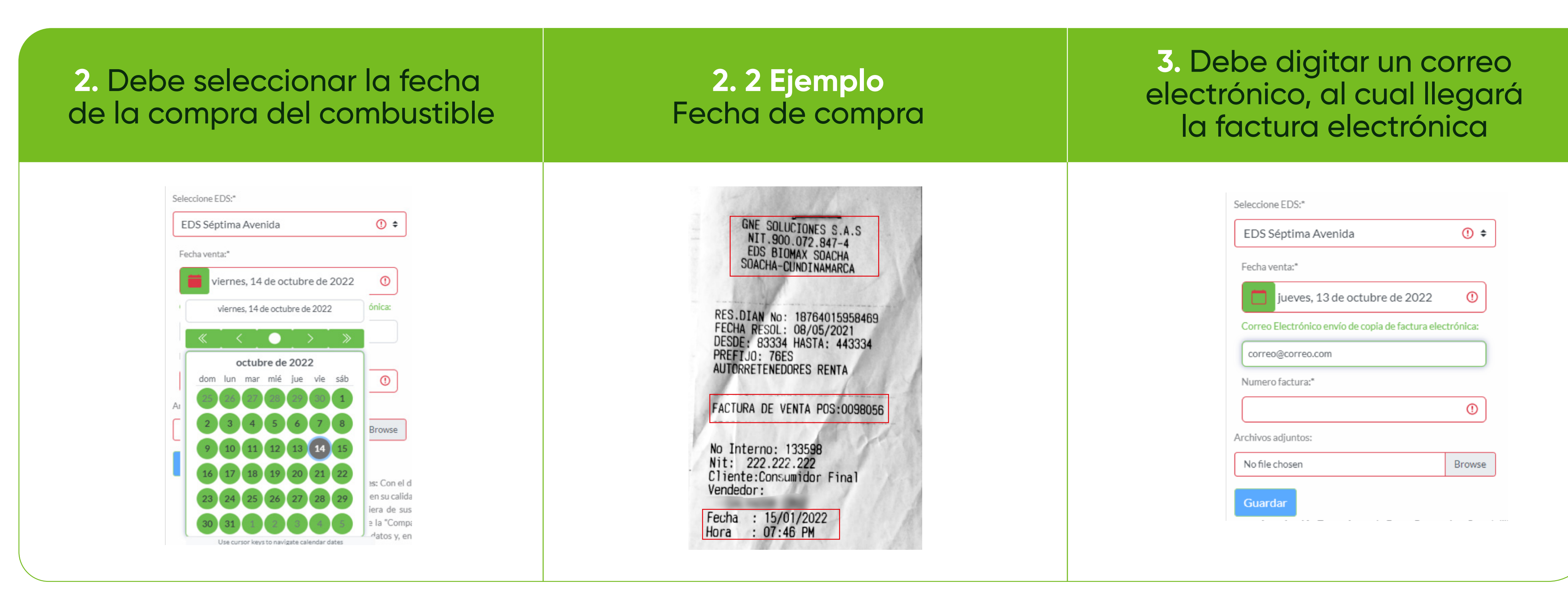

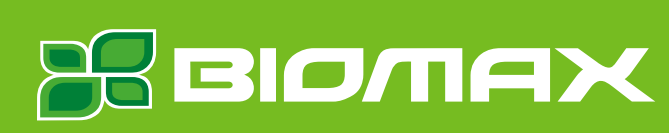

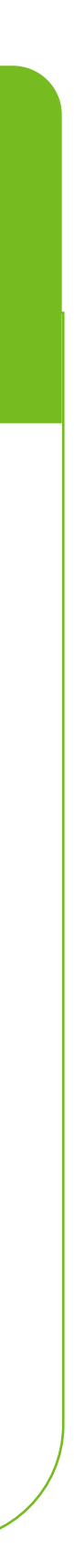

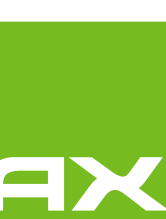

# **9.** Los datos que el sistema le solicita los encuentra en la factura física y deben ser registrados así:

| 4. Debe re<br>de 6 dígit<br>en la factura | DS                              | 4.<br>FACTURA I |  |              |
|-------------------------------------------|---------------------------------|-----------------|--|--------------|
| Seleccione EDS:*                          |                                 |                 |  |              |
| EDS Séptima /                             | Avenida                         | () \$           |  |              |
| Fecha venta:*                             |                                 |                 |  |              |
| jueves,                                   | 13 de octubre de 2022           | 0               |  | FACTURA DE V |
| Correo Electrónic                         | o envío de copia de factura ele | ectrónica:      |  |              |
| Correo@correo.                            | com                             |                 |  |              |
| 00000                                     | 0                               | ÷ ()            |  |              |
| Archivos adjuntos:                        |                                 |                 |  |              |
| No file chosen                            |                                 | Browse          |  |              |
| Guardar                                   |                                 |                 |  |              |
|                                           |                                 |                 |  |              |
|                                           |                                 |                 |  |              |

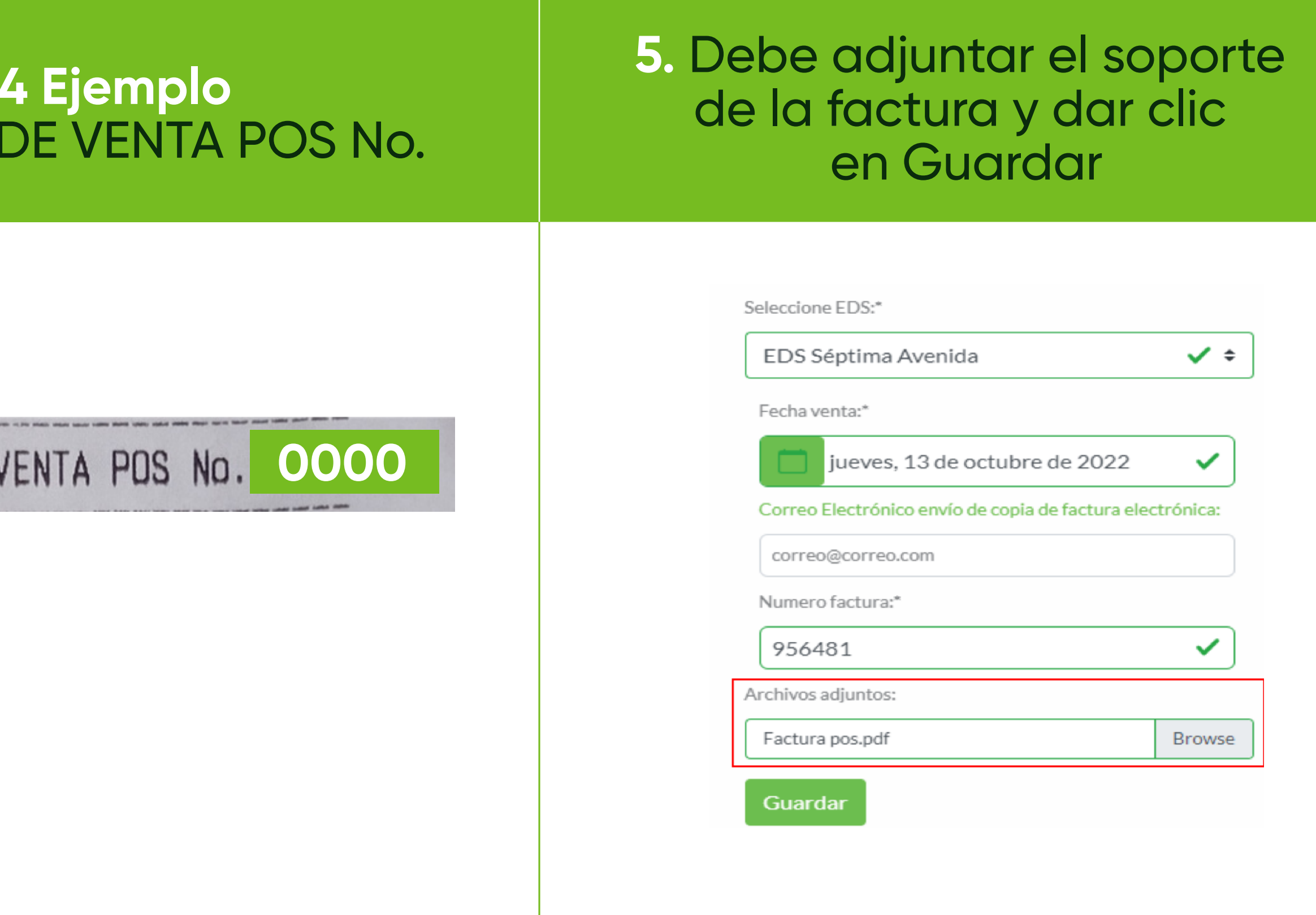

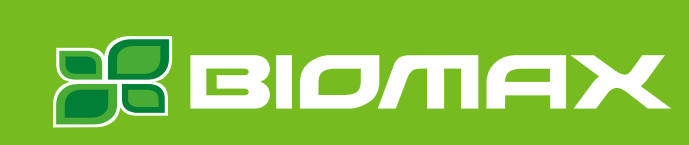

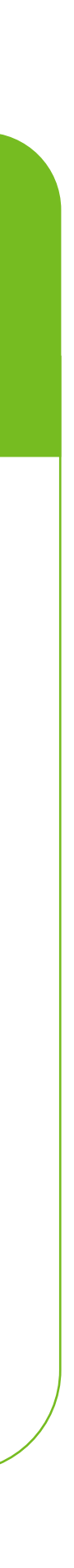

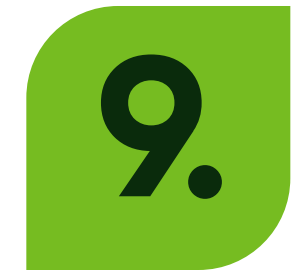

### Los datos que el sistema le solicita los encuentra en la factura física y deben ser registrados así:

SOLICITUD FACTURA CLIENTE RETAIL

Estimado cliente Nombre cliente - nit hemos recibido su solicitud de factura electrónica, en los próximos cuatro días hábiles será enviada al correo registrado. Tenga en cuenta que, por cada solicitud debe tener solo una factura POS adjunta, de lo contrario solo se tendrá en cuenta el número de factura registrado en el formulario.

6. El sistema confirmará el registro y la factura electrónica llegará en un plazo máximo de 4 días hábiles al correo registrado

×

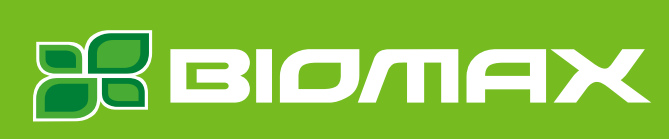

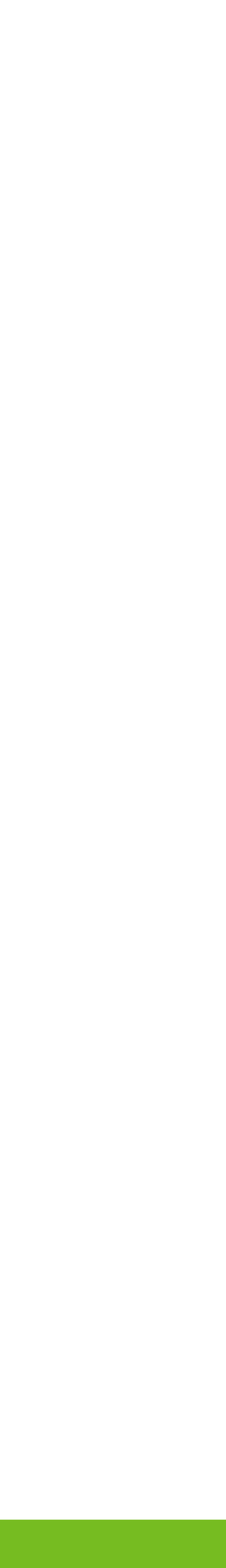

Nuestras marcas:

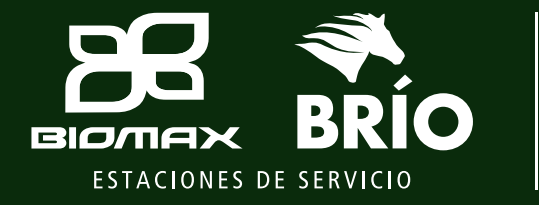

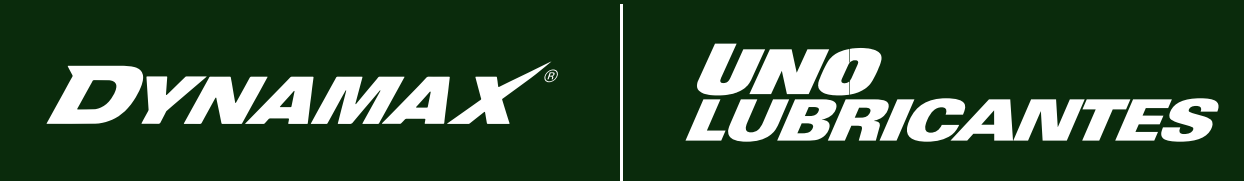

**ec**øresponsable<sup>®</sup>

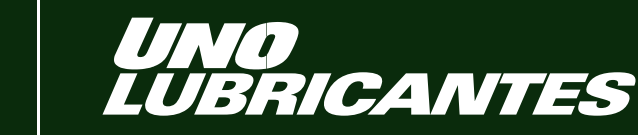